# 3DPrinterOS Guide

UNLV School of Architecture Spring 2025

# Introduction

3DPrinterOS is a cloud-based 3D printing management platform for managing files, machines, and users. It allows for remote control and monitoring, 3D model preparation, cloud slicing, user management, and 3D printer fleet management.

# Contents

| Section                                  | Title                                                                                | Page #             |
|------------------------------------------|--------------------------------------------------------------------------------------|--------------------|
| Standard F                               | ile Preparation                                                                      |                    |
| Part 1:<br>Part 2:<br>Part 3:<br>Part 4: | File Preparation<br>Bambu Lab Cloud Slicer<br>Flashforge Cloud Slicer<br>Print Queue | 3<br>7<br>11<br>15 |
| Advanced I                               | File Preparation                                                                     |                    |
| Part 5:                                  | Bambu Lab G-code                                                                     | 18                 |

# Part 1 File Preparation

# 1. Launch 3DPrinterOS

Go to https://cloud.3dprinteros.com & select SSO.

In the drop down menu select **University of Nevada**, **Las Vegas**.

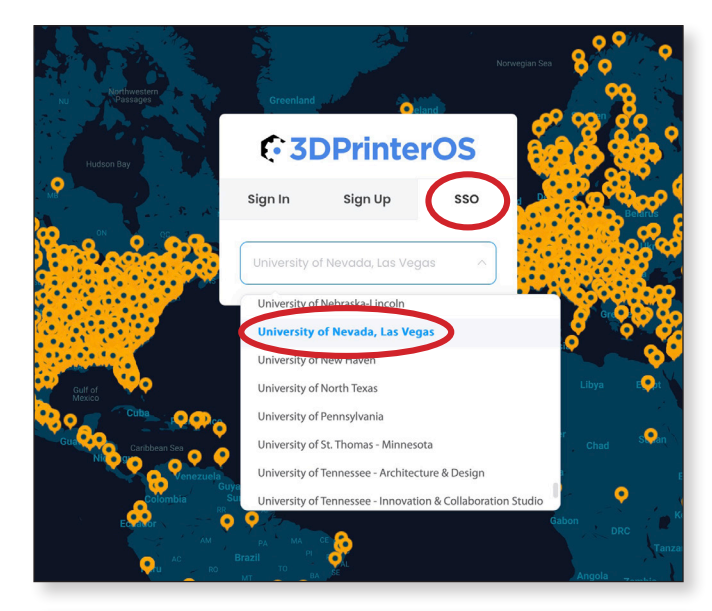

# 2. Log in to ACE Account

Log in using your **ACE account** credentials.

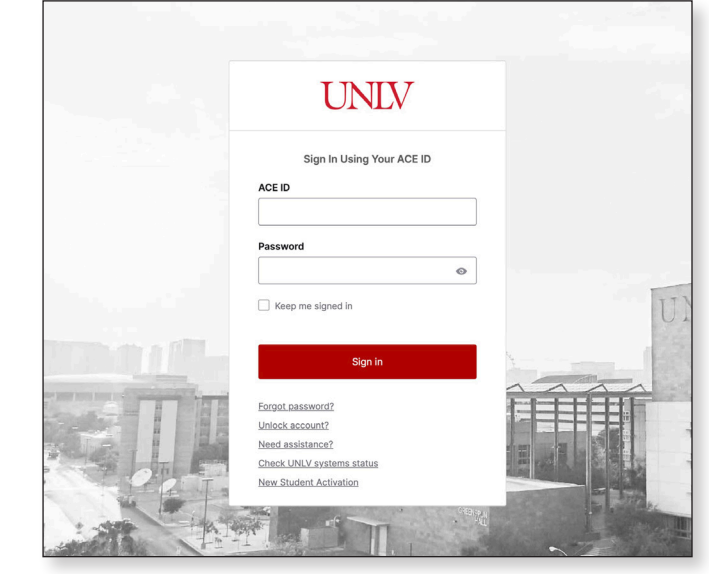

# 3. Upload Your 3D Model

Under the **Files** tab, click the **Add Files** button in the upper-right corner.

Upload your 3D model file (STL, OBJ, etc.).

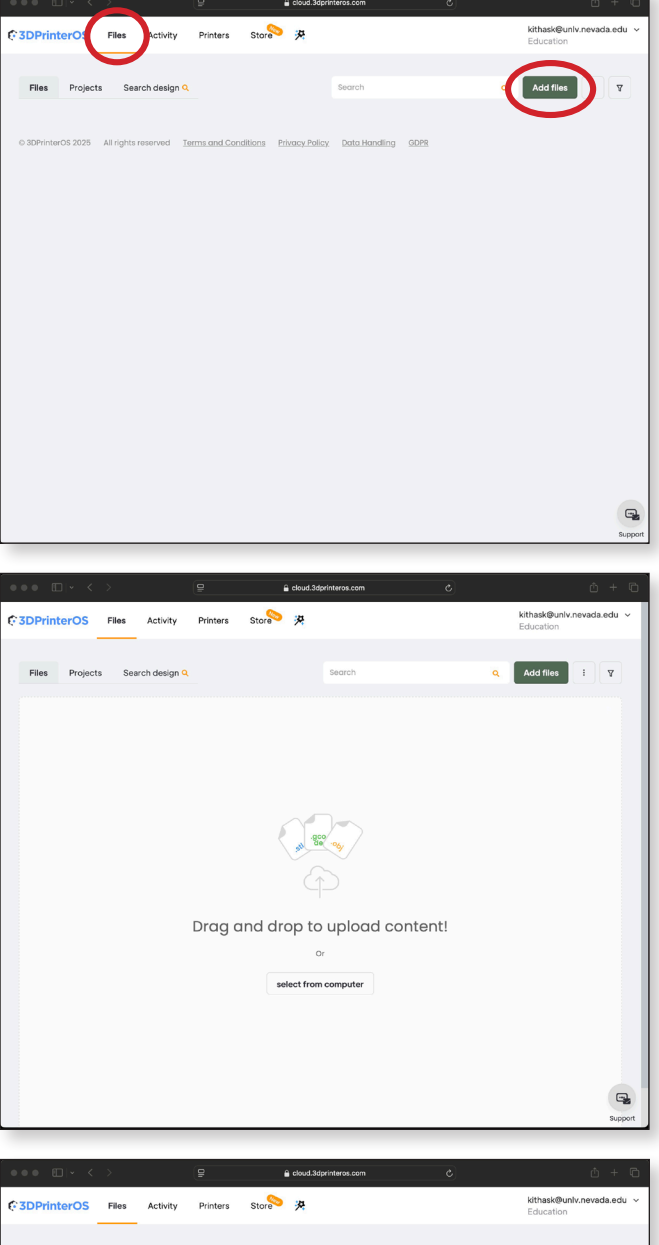

# 4. Position Your Model

Once the file is uploaded, click the **Layout** button.

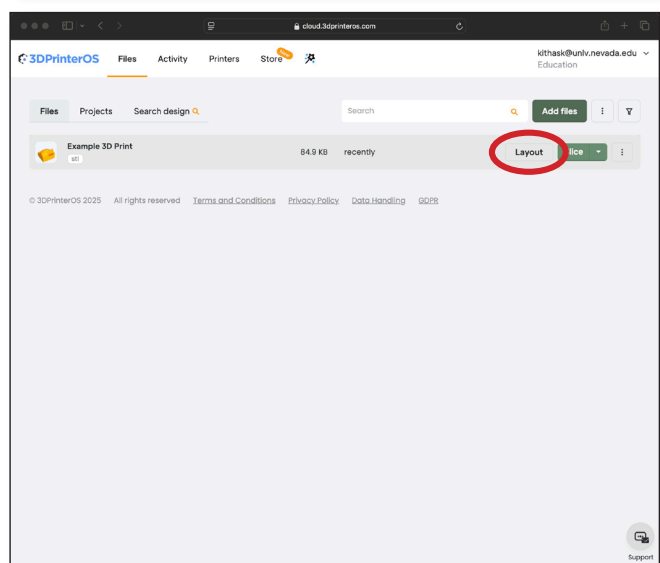

# 5. Layout

The **Layout** screen provides options to ensure your part is correctly positioned.

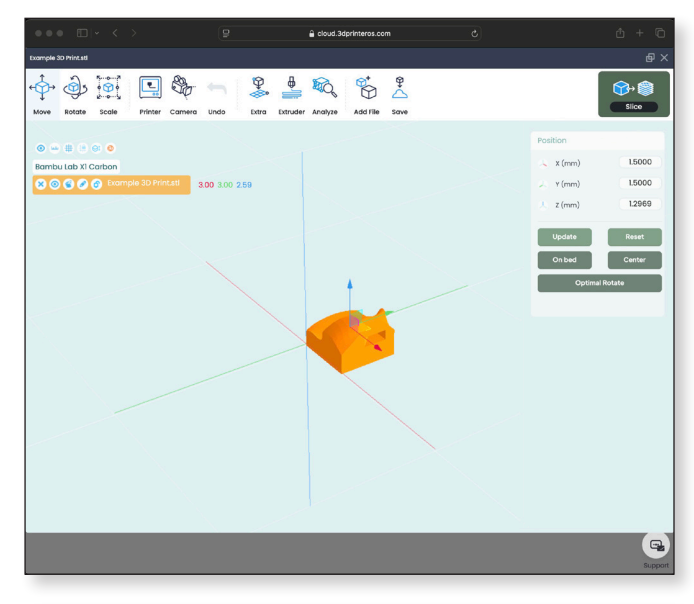

# 6. Select A Printer

Click the **Printer** button to choose which printer you want to use.

**<u>Tip</u>**: Before selecting a printer consider what filament type and color you would like to use.

Refer to our website to see what filaments are available for each printer.

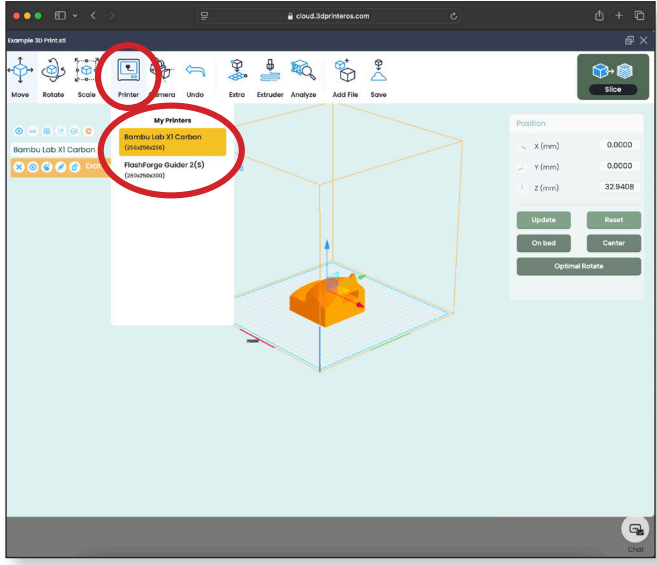

# 7. Scale

Ensure the model units are correct.

If you have designed your part in inches, click the **mm -> Inch** button.

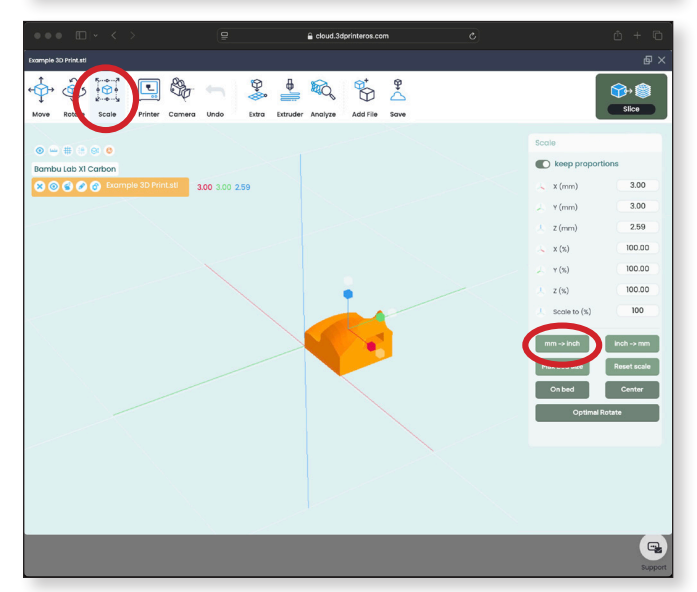

### 8. Move

Check that the part is within the printer bounding box.

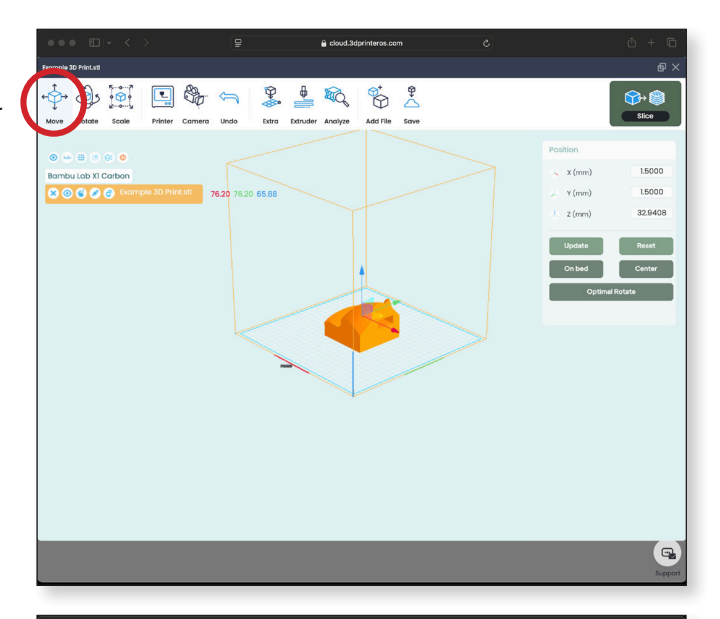

# 9. Rotate

Part orientation can impact print time and quality.

Click the **On Bed** button to ensure the part lies on the print bed.

Click the **Optimal Rotate** button to verify optimal orientation.

Click the **Align Face to Bed** button to align a specific face to the print bed.

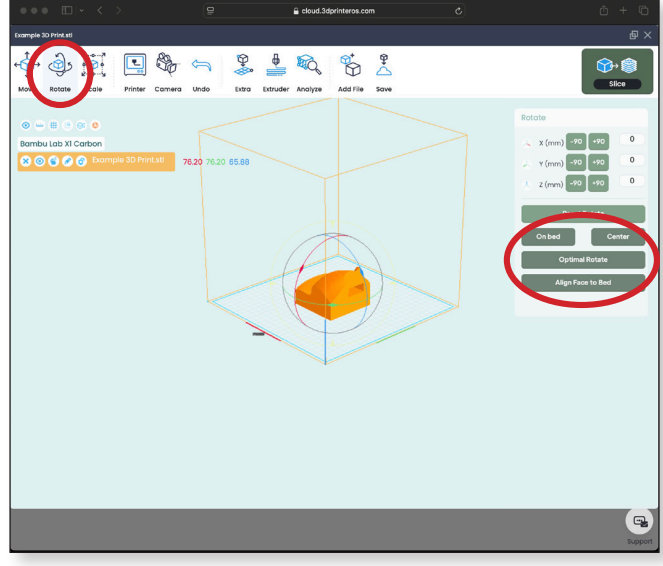

# 10. Analyze Your Model

Check if your model needs supports or if repairs are required.

Once satisfied with the layout, click the **Slice** button in the top-right corner.

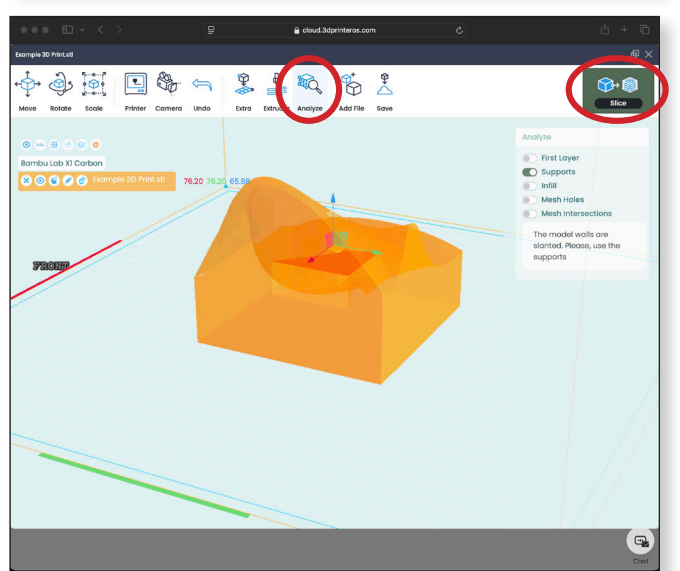

# Part 2 Bambu Lab Slicer

# 1. Slice Settings

# Select a Slicing Profile.

The Slicing Profile will auto populate the following: Nozzle (mm), Process, Filament, Layer Thickness (mm), Wall Loops, and Infill Density (%).

**Tip:** If you are supplying your own filament use the filament drop down to select the specific brand of filament you are supplying after selecting a slicing profile. If the brand is not listed, select **Generic**.

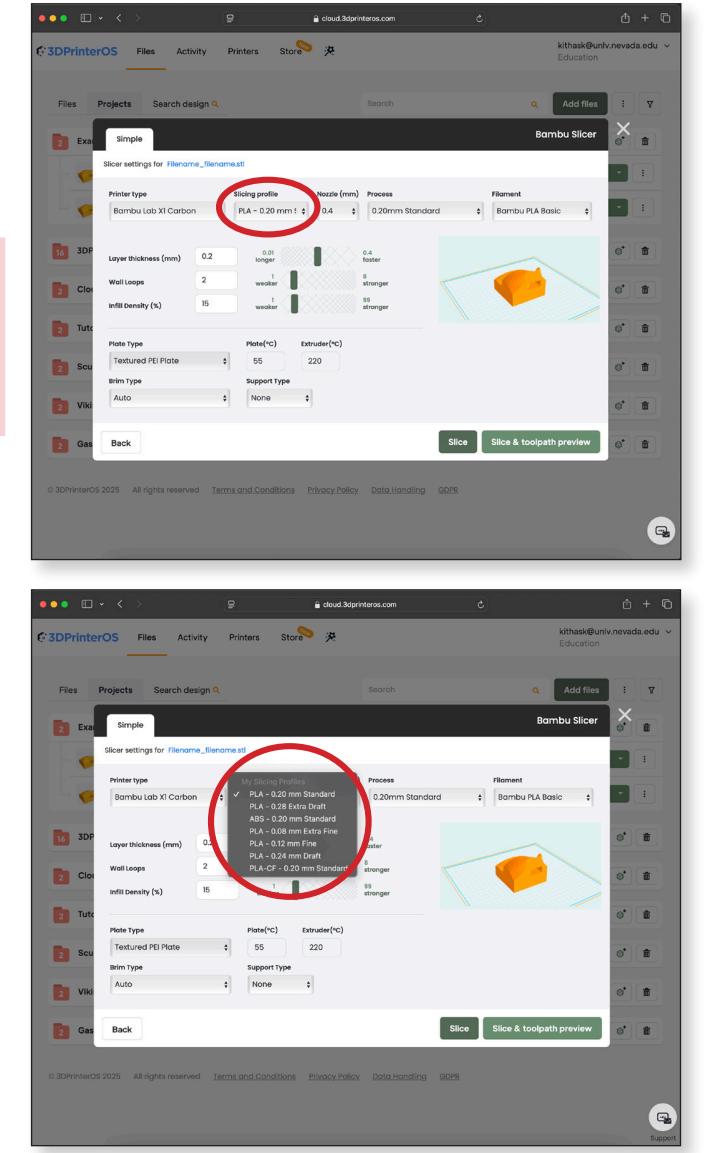

# 2. Supports

If your model needs supports click the **Support Type** drop down menu and select **Normal** or **Tree Supports**.

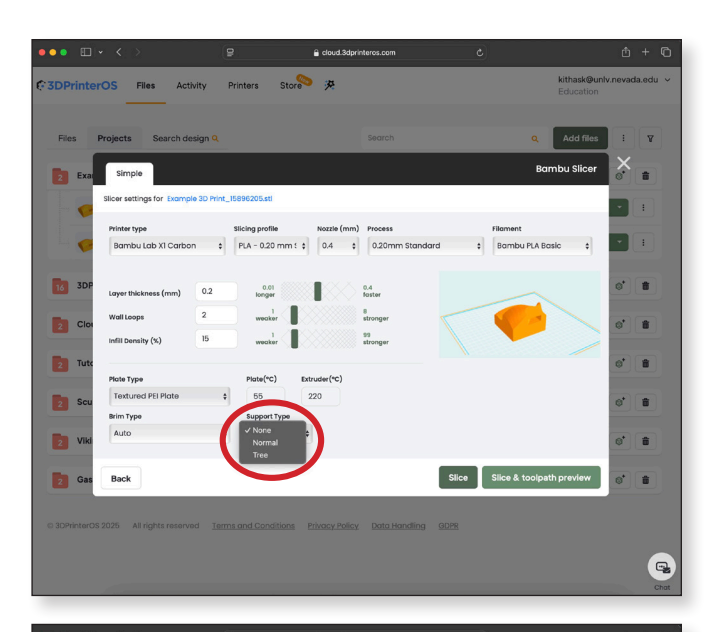

# 3. Brim

To improve bed adhesion, especially for parts with small footprints, add an **Outer Brim**.

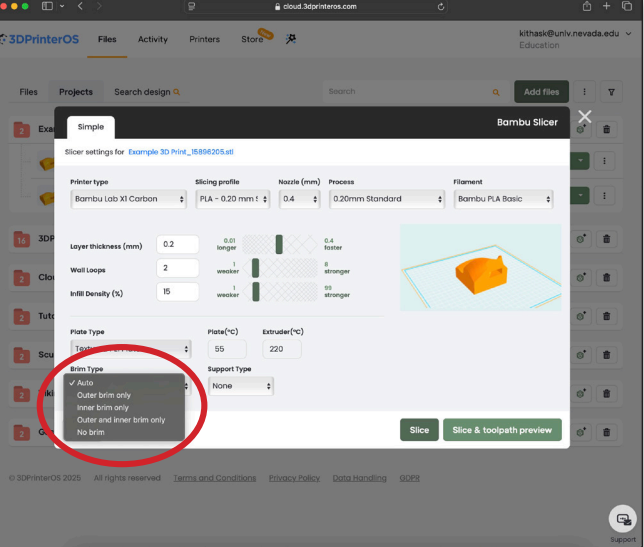

# 4. Slice Model

Once satisfied with the slicing settings, click the **Slice & Toolpath Preview** button.

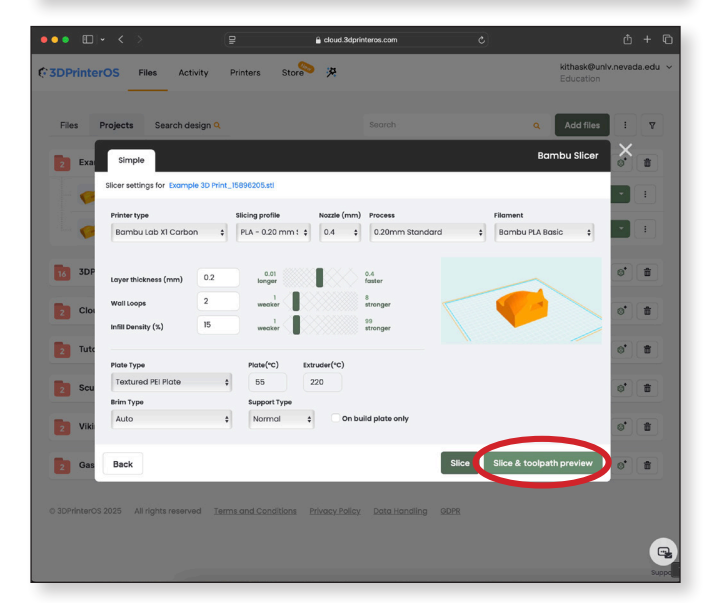

# 5. Toolpath Preview

A preview of your print will appear, showing an estimated print time and filament cost.

If you're satisfied with the preview, click **Print** in the upper-right corner.

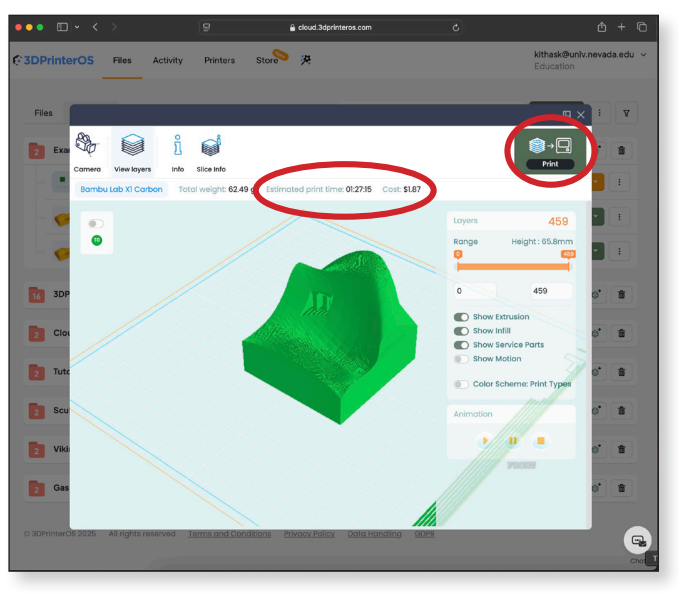

#### 6. Select Printer

A list of available printers will appear. Select the printer with the lowest queue time.

Click the **Queue** button in the bottom-right corner.

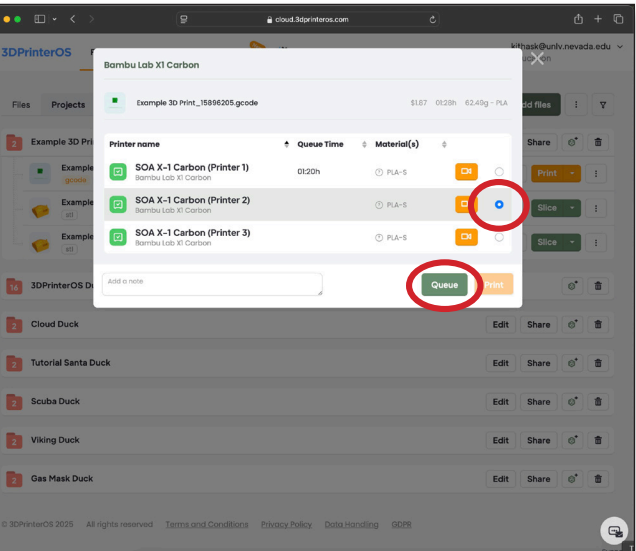

# 7. Submittal Form

Complete the 3D Print submittal form, then click the **Continue with Queue** button.

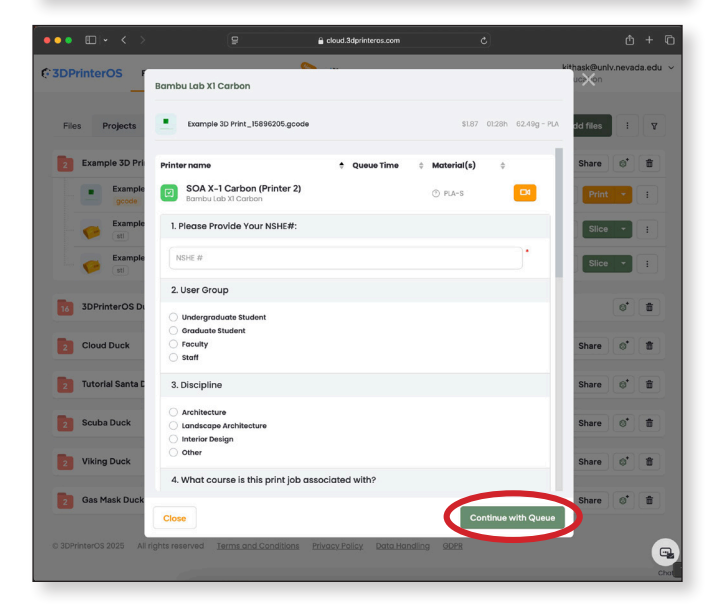

# 8. Job Has Been Added to Queue

You'll receive a message saying, "Your Job has been added to the queue".

Lab staff will review and release your print job to the printer.

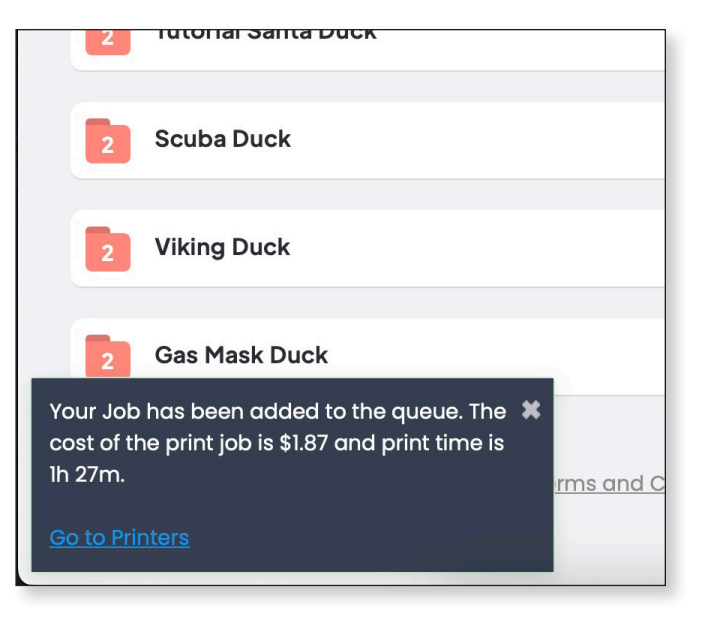

# Part 3 Flashforge Slicer

# 1. Slice Settings

Select a Slicing Profile.

The Slicing Profile will auto populate the following: Material, Layer Height (mm), Wall Thickness (mm), and Infill Density (%).

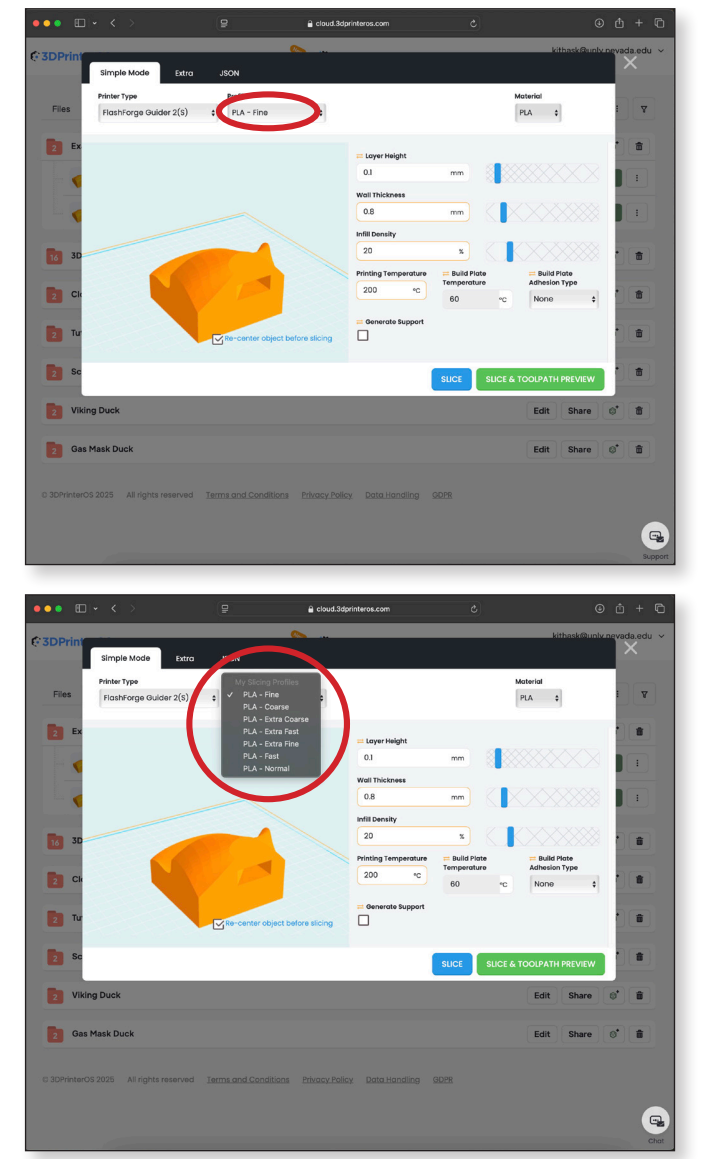

# 2. Supports

If your model needs supports check **Generate Support**.

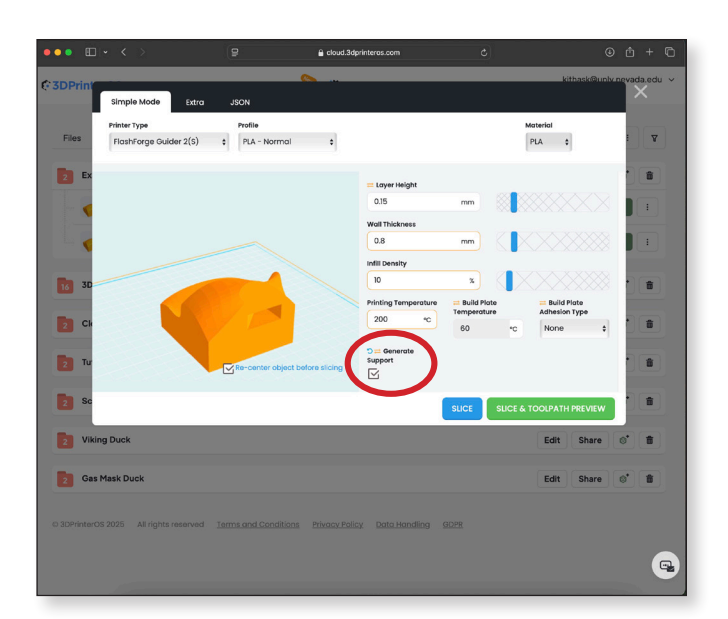

# 3. Brim

To improve bed adhesion, especially for parts with small footprints, add a **Brim**.

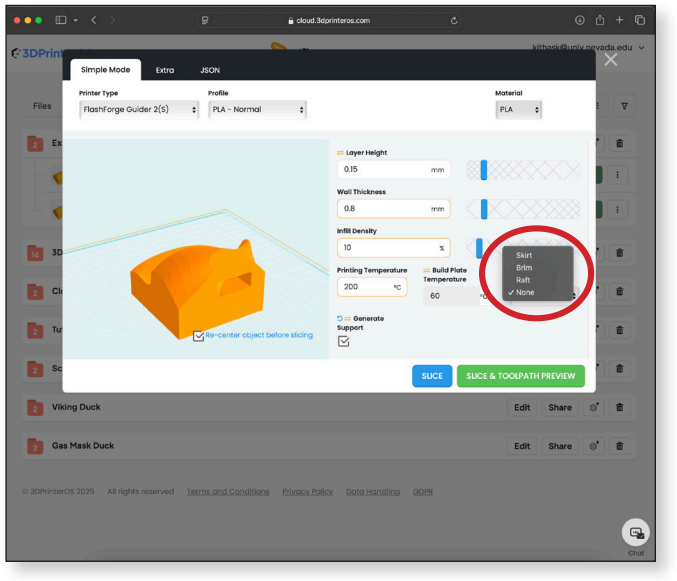

# 4. Slice Model

Once satisfied with the slicing settings, click the **Slice & Toolpath Preview** button.

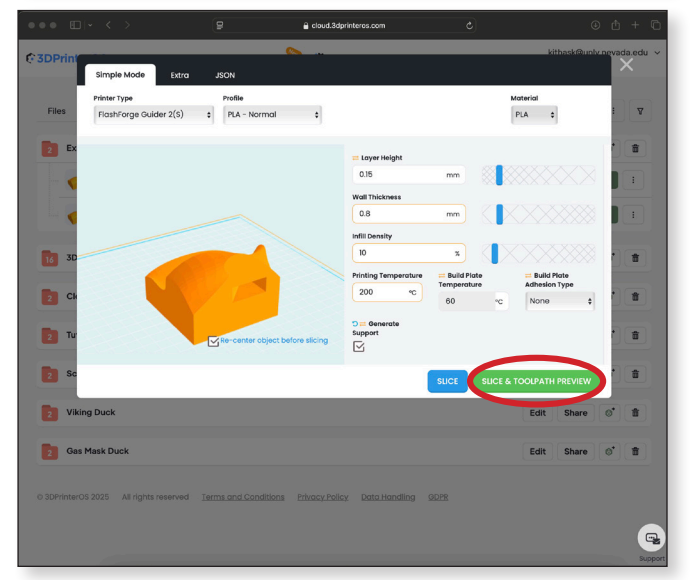

# 5. Toolpath Preview

A preview of your print will appear, showing an estimated print time and filament cost.

If you're satisfied with the preview, click **Print** in the upper-right corner.

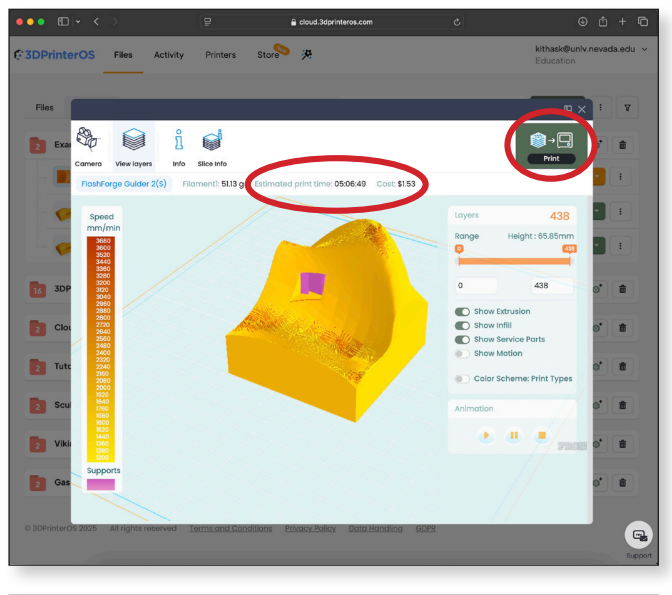

### 6. Select Printer

A list of available printers will appear. Select the printer with the color filament you want to use.

Click the **Queue** button in the bottom-right corner.

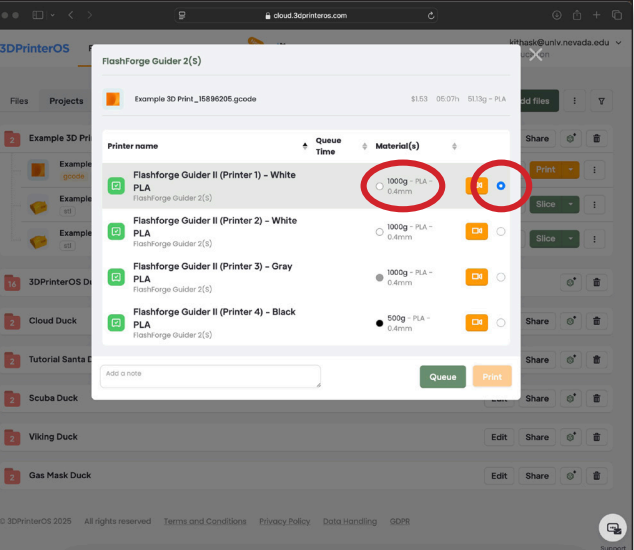

# 7. Submittal Form

Complete the 3D Print submittal form, then click the **Continue with Queue** button.

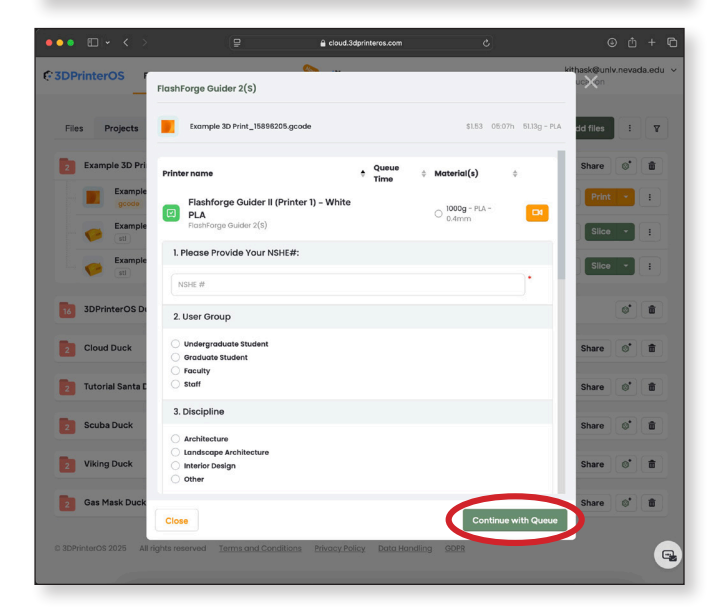

# 8. Job Has Been Added to Queue

You'll receive a message saying, "Your Job has been added to the queue".

Lab staff will review and release your print job to the printer.

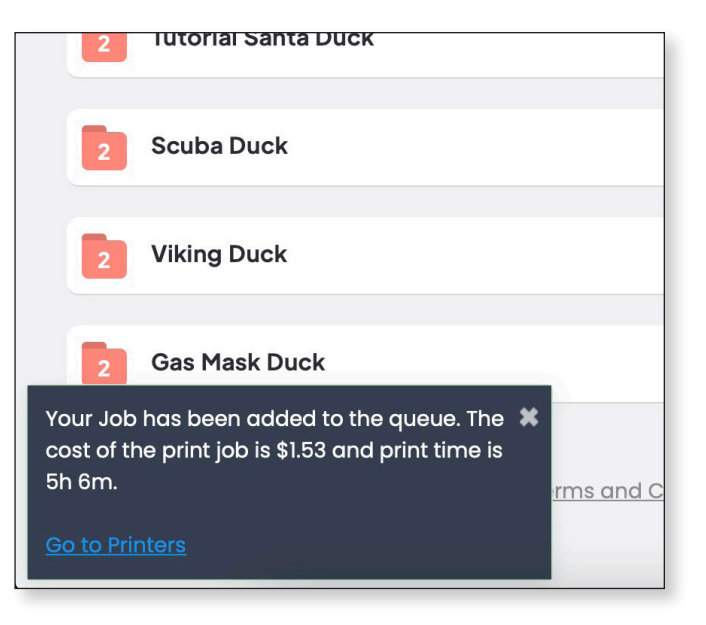

# Part 4 Print Queue

#### 1. Print Queue

Under the **Printers** tab, the print queues are visible for each printer.

**<u>Tip</u>**: To cancel a print job in the queue before it has been sent to the printer click the button with the three dots on the right side of the print job and click **Cancel** in the drop down menu. Once a job is sent to the printer it can not be canceled.

|                                                                                                    |             | Cioca.saprinteros.co | im C   |                                        |
|----------------------------------------------------------------------------------------------------|-------------|----------------------|--------|----------------------------------------|
| 3DPrinterOS Files Activity                                                                                | Printers    | Store 😕              |        | kithask@unlv.nevada.edu ~<br>Education |
| Printers Live View Wall                                                                                   |             | 88                   | Search | Q 7 i                                  |
| SOA X-1 Carbon (Printer 2) Bambu Lab XI Carbon     PLA-S     Struder 1 Heated bed 27 °C 24 °C             |             |                      |        | CH                                     |
| Queue: 1job - 0128h                                                                                       |             |                      |        | Sort by: oldest first                  |
| Example 3D Print_15896205                                                                                 | 01:28h      | 16m ago by me        | \$1.87 | 62.49g ©1 :                            |
| SOA X-1 Carbon (Printer 1) Bambu Lab XI Carbon     PLA-S     Detruder1     Heated bed     28 °C     25 °C |             |                      |        | CK.                                    |
| Queue: 0 jobs -                                                                                           |             |                      |        | Sort by: oldest first                  |
|                                                                                                    | 01:20h      | 7h ago by            | frame  | 0.00g                                  |
| SOA X-1 Carbon (Printer 3)<br>Bambu Lob XI Carbon     PIA-S Bitruder 1 Heated bed     Z7 *C 24 *C         |             |                      |        | œ                                      |
| Flashforge Guider II (Printer 3)<br>FlashForge Guider 2(\$)                                               |             |                      |        | 01                                     |
| O 92.5g - PLA - 0.4mm Extruder 1 Heath<br>23 °C 24 °C                                                     | ed bed<br>C |                      |        | -                                      |

# 2. Print Sent to Printer

You will receive an email notification when lab staff has reviewed your job and sends it to the printer.

| e                                     | 3DPrinterOS                                                                                                    |
|---------------------------------------|----------------------------------------------------------------------------------------------------|
| Yo                                    | ar Object Is Printing!                                                                                                    |
| Hi<br>Yoi<br><b>Ca</b><br>If y<br>Vid | Syle,<br>ir 3D object: Example 3D Print_15896205.gcode is printing on SOA X-1<br>rbon (Printer 2).<br>pu have your camera enabled and pointed at the printer you will receive a<br>ev via email when the print is done. |
| Th:<br>Th                             | inks,<br>3DPrinterOS Team                                                                                                    |
|                                       | 3DPrinterOS Cloud                                                                                                    |
|                                       | X <b>f</b> Ø                                                                                                    |
|                                       | Copyright © 2025 3DPrinterOS All rights reserved I Terms and Conditions I Privacy Policy                                                                                                    |
|                                       | Want to change how you receive these emails?<br>You can update your preferences here                                                                                                    |

# 3. Monitor Your Print

You can get a live video feed of the printer and monitor your print job by clicking the green **Camera** button next to the printer.

Alternatively, you can get live video feeds of every printer by clicking the Live Video Wall tab.

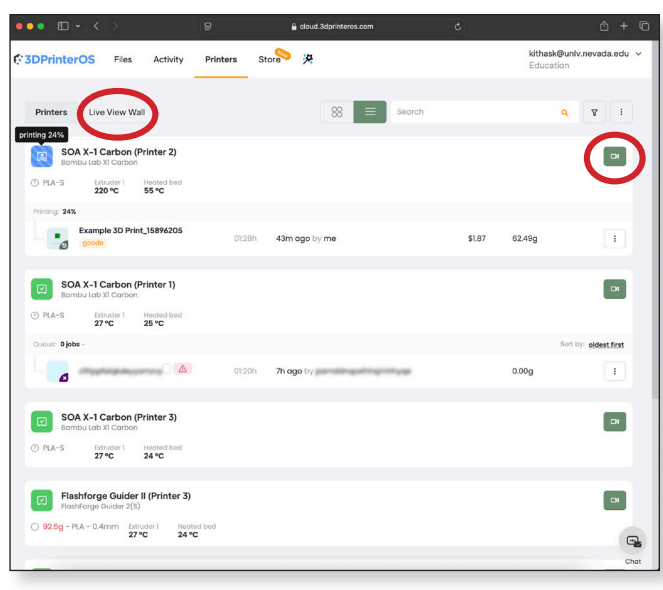

# 4. Live Camera Feed

5. Live Video Wall

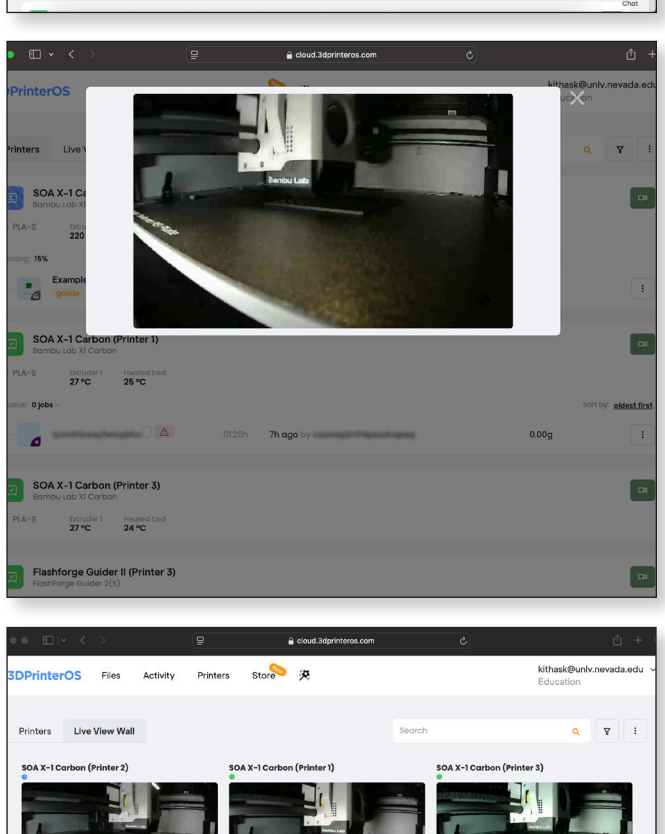

er II (Printer 4)

# 6. Print Job Complete

You will receive an email notification when your print job is complete.

Visit the lab during operational hours to pick up your print and pay for the filament used.

| © 3DPrinterOS                                                                                                    |
|----------------------------------------------------------------------------------------------------|
| Your Object Has Been Printed!<br>Hi Kyle,<br>Your 3D object: Example 3D Print_15896205.gcode has been printed on SOA<br>X-1 Carbon (Printer 2).<br>Thanks,<br>The 3DPrinterOS Team |
| X f Ø                                                                                                    |
| Want to change how you receive these emails?<br>You can update your preferences here                                                                                               |

# 7. Time Lapse Video

| © 3DPrinterOS                                                                          |
|----------------------------------------------------------------------------------------|
| Object Printed Successfully!                                                           |
| Hi Kyle                                                                                |
| Your Example 3D Print_15896205.gcode has been printed successfully!<br>It took 1h 30m. |
| Deventioned the video                                                                  |
| Share this video with:                                                                 |
| 🕜 Facebook 🚷 Twitter 🖸 YouTube                                                         |
| Thanks,<br>The 3DPrinterOS Team                                                        |
|                                                                                        |

# Part 5 Bambu Lab G-code

# 1. Export G-code From Bambu Studio

This 3D model requires slicing in Bambu Studio because of the following:

- 1. Multicolor Printing: White + Red PLA
- 2. Advanced Support Material: Bambu Support for PLA as support/raft interface
- 3. Advanced Internal Infill Patterns: Adaptive Cubic

Typically we recommend using the **textured PEI plate** because it provides optimal adhesion. However, if there is a need for a smooth bottom, the **smooth PEI plate** can be used. **The smooth PEI plate is opted for in this example.** 

Navigate to **Export** in the **File** menu and click **Export G-code**...

<u>**Tip:**</u> When preparing multicolor prints, ensure each part of the model is assigned the correct color.

<u>*Tip:*</u> To improve bed adhesion, especially for parts with small footprints, add brims.

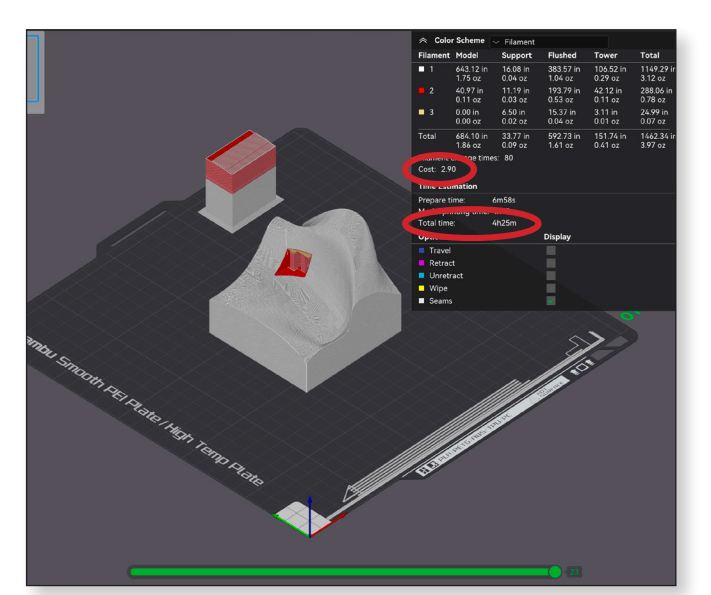

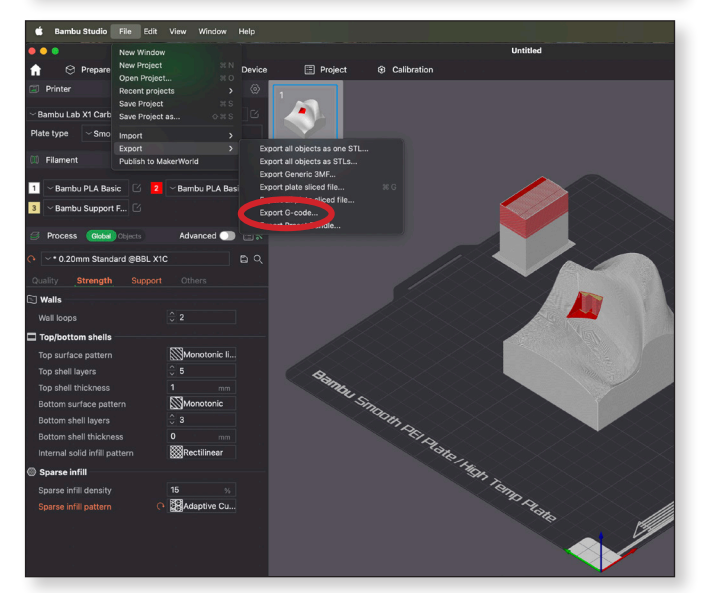

# 2. Upload Your G-code

Under the **Files** tab, click the **Add Files** button in the upper-right corner.

Upload your G-code file.

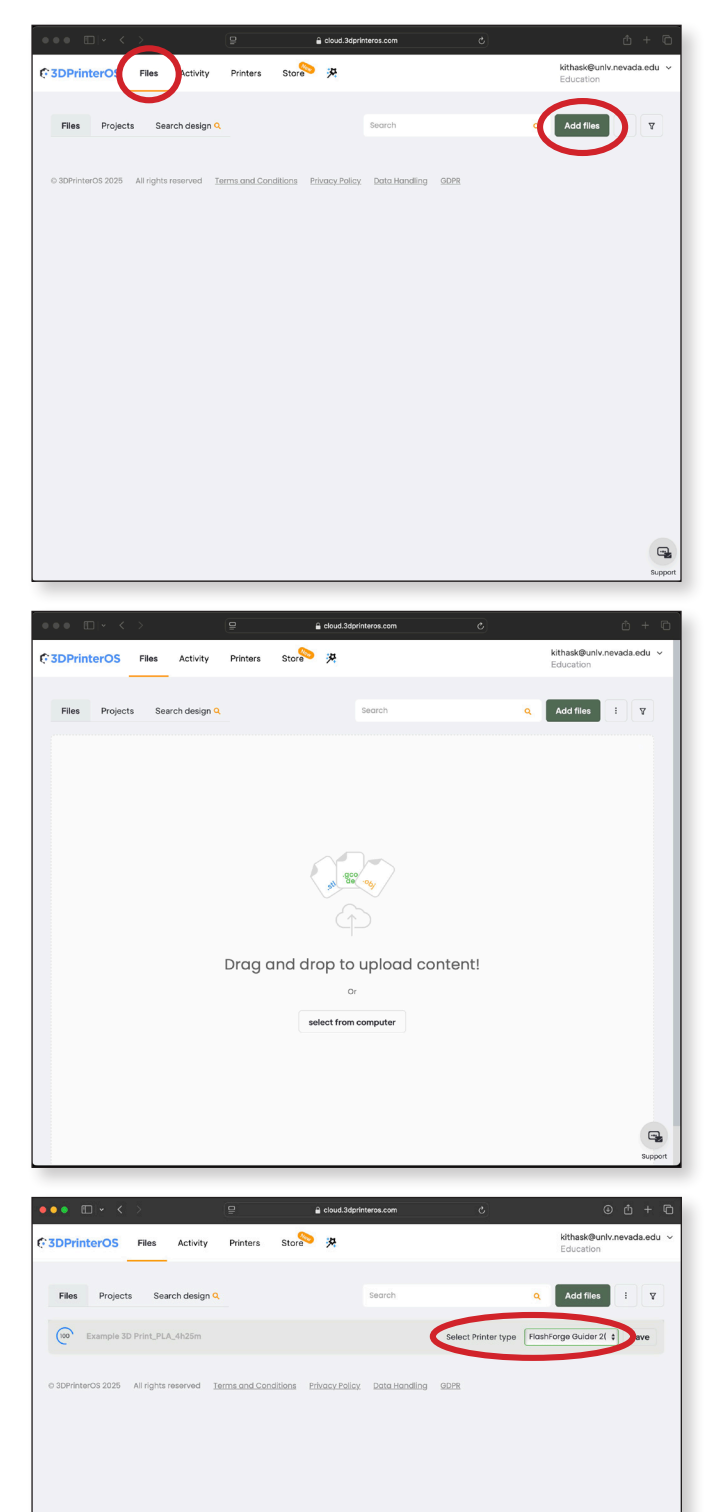

# 3. Select Printer Type

Once the file is uploaded, select **Bambu Lab X-1 Carbon** from the select printer type drop down menu.

Click Save.

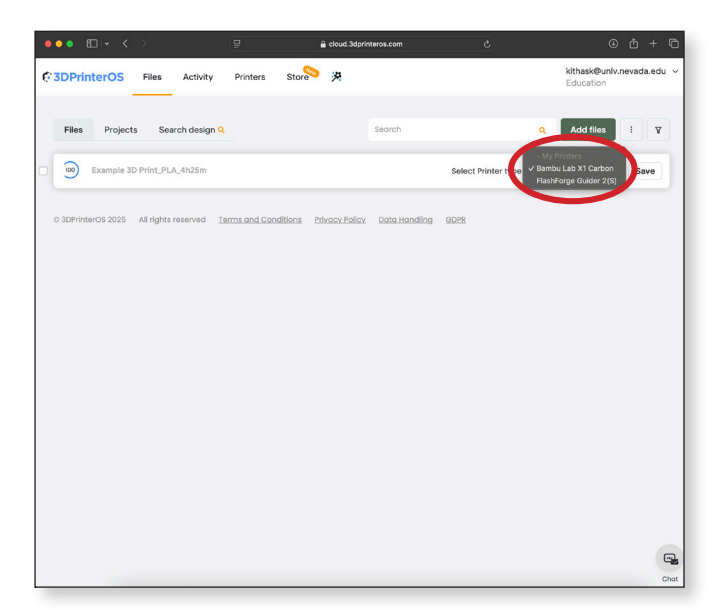

# 4. Preview

Once the file is uploaded, click the **Preview** button to ensure your file imported correctly.

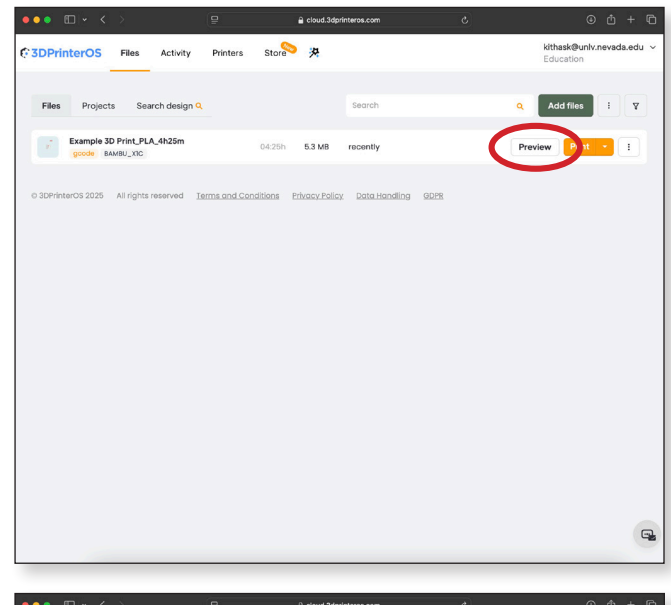

# 5. Toolpath Preview

A preview of your print will appear, showing an estimated print time.

If you're satisfied with the preview, click **Print** in the upper-right corner.

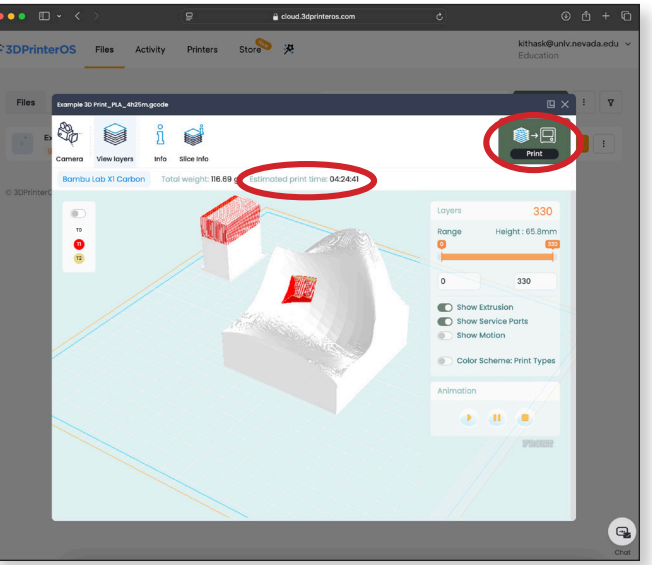

# 6. Select Printer

A list of available printers will appear. Select the printer with the lowest queue time.

*Important:* In the notes section input the **cost** from Bambu Studio and the **build plate type**.

Click the **Queue** button in the bottom-right corner.

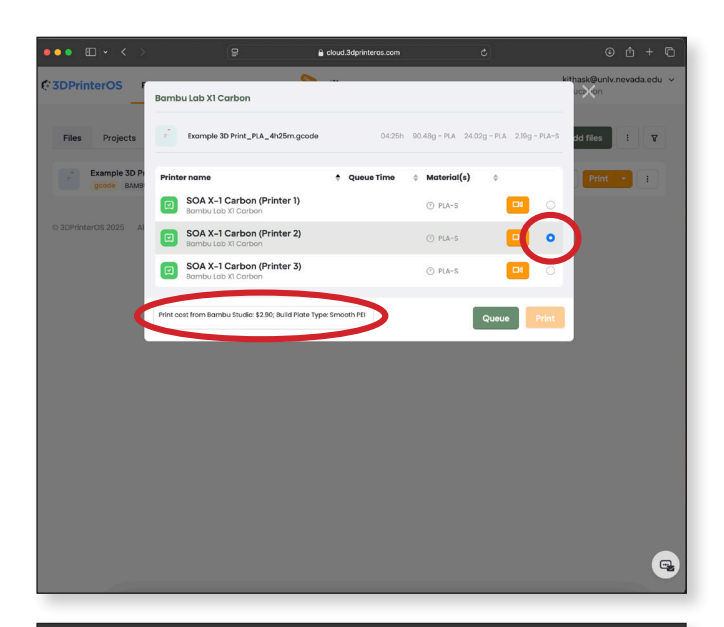

# 7. Submittal Form

Complete the 3D Print submittal form, then click the **Continue with Queue** button.

*Important:* When printing with multiple filaments, check all that apply. A maximum of 4 filaments can be used for a print.

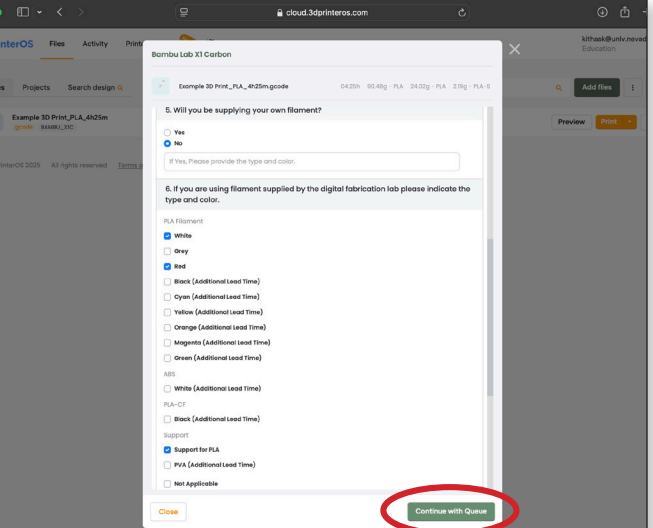

# 8. Job Has Been Added to Queue

You'll receive a message saying, "Your Job has been added to the queue".

Lab staff will review and release your print job to the printer.

<u>**Tip:**</u> The cost of the print job will display as **n**/**a**. This is expected because cost information is not transferred with the G-code file.

> Your Job has been added to the queue. The cost of the print job is n/a and print time is 4h 24m.

<u>Go to Printers</u>